其它功能 **高镜博** 2007-01-05 发表

| 1.在存储服务     | <b>号器上右键</b>      |
|-------------|-------------------|
| Neocean Neo | Stor 服务器          |
|             | 斷开连接              |
| 0 10 121    | 管理员<br>更改密码       |
| o in sa     | 故障保护 ><br>事件日志 >  |
| o 🏈 🕅 1000- | X-Ray<br>CallHome |
|             | RAID管理            |
|             | License           |
|             | 系統维护 >            |
|             | 选项 🕨              |
|             | 连接测试<br>属性        |

2.弹出license查看对话框,以下用几张图来说明其状态:

| License |              | 客户端主机 | 产品名称                   | 4   |
|---------|--------------|-------|------------------------|-----|
| TFCYL   | 5MGPEN2R71   | 5     | NeoStor基本服务 (已到期)      | ^   |
| NQUYT   | YFE7Z8PVLR1  | 0     | NeoStor选项 (已到期)        |     |
| NQUYT   | FE7Z8PVLR1   | 0     | NeoStor选项 (已到期)        |     |
| NQUYT   | FE7Z8PVLR1   | 0     | NeoStor选项 (已到期)        |     |
|         | FE7Z8PVLR1   | 0     | NeoStor选项 (已到期)        |     |
| NQUYT   | FE7Z8PVLR1   | 0     | NeoStor选项 (已到期)        |     |
| NQUY    | E7Z8PVLR1    | 0     | NeoStor选项 (已到期)        |     |
| NQUYT   | FE7Z8PVLR1   | 0     | NeoStor选项 (已到期)        |     |
| MOUNT   | CC 2700\4 D4 | n     | ALOOPHONETE / CT ZINER | - M |

根据该图中, 画红圈的部份可看出, 该设备的license为试用license, 并且全部到期, 不能继续使用, 这种情况, 需要将现有license删除, 并重新输入正式license或延期试用license。

| a de la compañía de la compañía de la compañía de la compañía de la compañía de la compañía de la compañía de la |                                             |       |                                     |
|----------------------------------------------------------------------------------------------------|---------------------------------------------|-------|-------------------------------------|
| License列表                                                                                                    | License概要                                   |       |                                     |
| License                                                                                                    |                                             | 客户端主机 | 产品名称                                |
| • 3T00G                                                                                                    | V75RU5AZ8PGE                                | 1     | NeoStor附加服务                         |
| F1QYR                                                                                                    | DZN76WNN5E81                                | 5     | NeoStor基本服务                         |
| · SPACING                                                                                                    | R8JUFULBQ9EG                                | 0     | NeoStor选项                           |
| JK26                                                                                                    | UTY418AZAWG                                 | 0     | NeoStor选项                           |
| • PNR                                                                                                    | E9B384QNJ96WP                               | 0     | NeoStor选项                           |
| · VPHV                                                                                                    | 60M19QC6J9EG                                | 0     | NeoStor选项                           |
| • WDP                                                                                                    | BL3PB41PYVHE                                | 0     | NeoStor选项                           |
| · ZCG                                                                                                    | LV78RRGTKHP                                 | 0     | NeoStor选项                           |
| • VPHV                                                                                                    | 60M19QC6J9EG<br>BL3PB41PYVHE<br>LV78RRGTKHP | 0     | NeoStor选项<br>NeoStor选项<br>NeoStor选项 |

根据该图可看出,上面红圈中的license为standard license,1client,即正式license,不会过期。1client代表该license的功能是可以多增加一个客户端。

| License                  |               | 客户端主机 | 产品名称        |
|--------------------------|---------------|-------|-------------|
| <ul> <li>3T00</li> </ul> | QV75RU5AZ8PGE | 1     | NeoStor附加服务 |
| F1QY                     | BGZN76WNN5E81 | 5     | NeoStor基本服务 |
| . SPAC                   | AR8JUFULBQ9EG | 0     | NeoSton选项   |
| JK26R                    | AUTY418AZAWG  | 0     | NeoStor选项   |
| • PNRG                   | E9B384QNJ96WP | 0     | NeoSton选项   |
| • VPHV                   | 60M19QC6J9EG  | 0     | NeoStori走项  |
| • WDP 1                  | BL3PB41PYVHE  | 0     | NeoStor选项   |
| • ZCG8                   | LV78RRGTKHP   | 0     | NeoSton走项   |

根据该图可看出,上面红圈中的license为Live Trial License-24Days Left,即 该license为试用license,还剩下24天的试用期。同时可以看到,该license后的客户端 主机数为5,产品名称为基本服务,代表该license是可支持5台客户端连接的基本licen se。这种license一般还有支持8客户端和25客户端的。

为选项 ,即该license为支持NAS功能的正式license。这种license一般还会有以下几种:

Replication Remote(远程复制)

Synchronous Mirror(镜像)

TimeMark

SafeCache

Snapshot Copy(快照拷贝)